Manual de instrucciones

Pantalla energética y meteorológica radioeléctrica 2360 ..

**GIRA** 

# Contenido

| Notas de seguridad                                   | 3    |
|------------------------------------------------------|------|
| Uso autorizado                                       | 3    |
| Vista general del sistema                            | 4    |
| Funciones de teclas                                  | 6    |
| Introducir / sustituir pilas                         | 7    |
| Asignar componentes radioeléctricos                  | 8    |
| Borrar asignación                                    | 9    |
| Ajustes en el menú de configuración                  | 10   |
| Menú de configuración - Manejo                       | . 11 |
| Montaje de la pantalla energética y meteorológica    | 12   |
| Desmontaje de la pantalla energética y meteorológica | 12   |
| Pantalla - Vista general                             | 13   |
| Descripción de los símbolos de la pantalla           | 14   |
| Explicación de las áreas de indicación               | 15   |
| Vista general de las posibilidades de indicación     | 19   |
| Comportamiento de envío y radiointerferencias        | 21   |
| Mantenimiento y limpieza                             | 23   |
| Datos técnicos                                       | 23   |
| Tabla de puesta en funcionamiento                    | 24   |
| Nota para la eliminación                             | 25   |
| Declaración de conformidad                           | 25   |
| Garantía                                             | 25   |

### Notas de seguridad

Tenga en cuenta las notas sobre el suministro de tensión. No se deberá utilizar un tipo de suministro de tensión distinto al descrito en este manual.

Las pilas normales nunca se deben cargar. Existe peligro de explosión.

No arroje las pilas al fuego. No cortocircuite las pilas.

El dispositivo sólo deberá utilizarse en espacios interiores y deberá evitarse la influencia de humedad, polvo y radiación solar y térmica.

# Uso autorizado

La pantalla energética y meteorológica sirve para la indicación de la temperatura, la humedad, los pronósticos meteorológicos, el consumo energético, los gastos energéticos y la emisión de  $CO_2$ .

Cualquier otra aplicación distinta a la descrita en este manual de instrucciones no se considera autorizada y será motivo de exclusión de la garantía y de responsabilidades. Esto también es válido para las reformas y las modificaciones.

Los valores medidos y mostrados no están indicados para fines médicos o como información pública. El dispositivo está pensado exclusivamente para el uso privado.

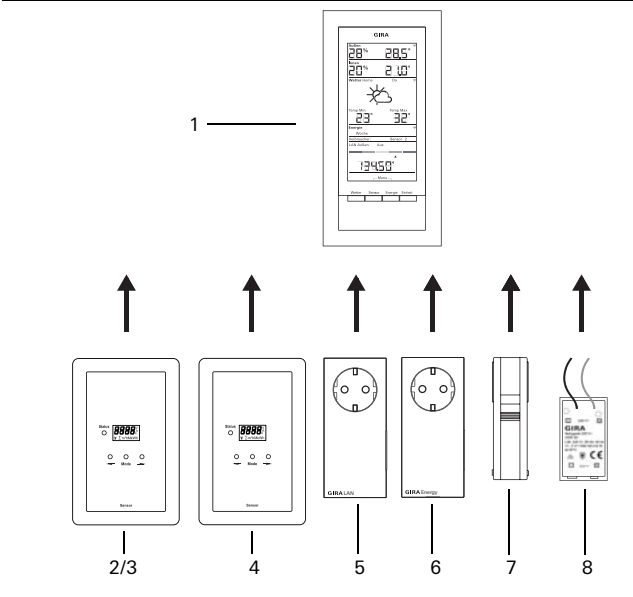

# (1) Pantalla energética y meteorológica

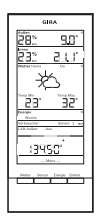

La pantalla energética y meteorológica es la unidad central del sistema energético y meteorológico de Gira y sirve para la representación de datos meteorológicos y energéticos que son transmitidos por diferentes dispositivos pertenecientes al sistema. El sistema está formado por sensores (sensor de contador de gas, sensor de contador eléctrico o sensor LED, sensor exterior), adaptador energético, adaptador LAN y la pantalla energética y meteorológica.

# (2) Sensor de contador eléctrico

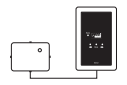

El sensor de contador eléctrico mide la corriente en los contadores de corriente trifásica y de corriente alterna con contador Ferraris y transmite los datos a la pantalla energética y meteorológica.

# (3) Sensor LED

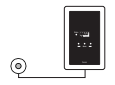

El sensor LED mide la corriente en los contadores domésticos electrónicos y transfiere los datos a la pantalla energética y meteorológica. Existe la posibilidad de asignar un sensor de corriente (sensor de contador eléctrico o sensor LED) a la pantalla energética y meteorológica.

# (4) Sensor de contador de gas

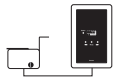

El sensor de contador de gas mide el consumo de gas en los contadores de gas de fuelle de la empresa Elster (contador estándar con imán del transmisor) y transmite los datos a la pantalla energética y meteorológica.

# (5) Adaptador LAN

| ۰ |  |
|---|--|

El adaptador LAN recibe datos meteorológicos de Internet y los transmite a la pantalla energética y meteorológica.

# (6) Adaptador energético

| • |
|---|

El adaptador energético mide la corriente que se consume en una base de enchufe y transmite los datos a la pantalla energética y meteorológica.

Es posible asignar un total de hasta 3 adaptadores energéticos a una pantalla energética y meteorológica.

# (7) Sensor exterior

| U |  | ļ. |
|---|--|----|

El sensor exterior mide la temperatura y la humedad del aire en su ubicación y transmite los datos a la pantalla energética y meteorológica.

# (8) Bloque de alimentación de 230 V~

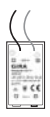

El bloque de alimentación sirve para el suministro de tensión de la pantalla energética y meteorológica a través de una red de suministro de 230 V CA. El bloque de alimentación se inserta en el compartimento para pilas de la pantalla energética y meteorológica.

#### Funciones de teclas

La pantalla energética y meteorológica se maneja mediante cuatro teclas. Éstas tienen otras funciones en el menú de configuración distintas a aquellas fuera del menú. La función alternativa de las teclas se muestra en la parte inferior de la pantalla cuando el menú de configuración está abierto.

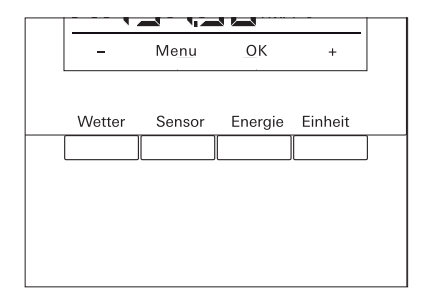

| En el funcionamiento normal |                                                                                          |       | En el menú de configuración    |  |  |
|-----------------------------|------------------------------------------------------------------------------------------|-------|--------------------------------|--|--|
| Tecla                       | Función                                                                                  | Tecla | Función                        |  |  |
| Weather                     | Indicación de pronósticos meteoro-<br>lógicos                                            | -     | Retroceder página              |  |  |
| Sensor                      | Selección de un sensor de contador<br>de gas o eléctrico o de un adaptador<br>energético | Menú  | Retroceder un nivel de<br>menú |  |  |
| Energy                      | Selección de un tiempo de compa-<br>ración para el consumo energético<br>(día, semana,)  | ОК    | Confirmar selección            |  |  |
| Unit                        | Selección de una unidad de con-<br>sumo (Euro, kWh, kg CO <sub>2</sub> ,)                | +     | Avanzar página                 |  |  |

La pantalla energética y meteorológica funciona con dos pilas alcalinas (1,5 V tipo LR6, Mignon, AA).

1. En caso necesario, retire la pantalla energética y meteorológica de la placa de montaje:

Para ello, presione el gancho de encaje inferior de la pantalla energética y meteorológica, p. ej. con un destornillador, y al mismo tiempo retire la pantalla energética y meteorológica de la placa de montaje.

- 2. Inserte dos pilas LR6 en el compartimento para pilas teniendo en cuenta la polaridad correcta.
- 3. Inserte y encaje la pantalla energética y meteorológica en la placa de montaje.
- 4. Ajuste la fecha y la hora (véase abajo).

En el funcionamiento de la pantalla energética y meteorológica con un adaptador LAN, la hora y la fecha se acepta del adaptador LAN. En este caso no será necesario ajustar aquí la fecha y la hora.

# i

# No utilice acumuladores

La pantalla energética y meteorológica se puede utilizar exclusivamente con pilas alcalinas o con el bloque de alimentación opcional.

No se deberán utilizar acumuladores.

# Ajuste de fecha y hora

Después de insertar las pilas, en primer lugar se deberá ajustar la fecha y la hora. Los ajustes se podrán modificar posteriormente mediante los puntos de menú "tiME" y "dAtE" en el menú de configuración.

- ✓ En la fecha se muestra el año parpadeando.
- 1. Ajuste el año válido con "+" o "-".
- 2. Confirme con "OK".
- ✓ El año está ajustado y el mes se muestra parpadeando.
- Introduzca los demás datos como se ha descrito arriba: Día - minutos - horas.
- ✓ Después de confirmar la última vez con "OK" se muestra la fecha.

Para que los componentes radioeléctricos se comuniquen entre sí, se deberán asignar recíprocamente.

# i

# Asignar el adaptador LAN

Antes de asignar un adaptador LAN, se deberá fijar el canal de envío ("LAn1" o "LAn2") en el menú de la pantalla energética y meteorológica. "LAn1" se encuentra predeterminado. Si desea asignar el canal 2, se deberá ajustar "LAn2" en el menú de configuración.

# i

# Nota para sensores ya asignados

Si desea asignar de nuevo un sensor que ya haya sido asignado, antes se deberá borrar la asignación (véase "Borrar asignación", P. 9).

Inicie el modo de programación en el sensor o el adaptador:

1. Para ello pulse la tecla de asignación correspondiente durante 3 segundos (véase el manual de instrucciones del sensor / adaptador).

Inicie el modo de programación en la pantalla energética y meteorológica:

- 1. Pulse las teclas "Sensor" y "Energy" durante más de 3 segundos para iniciar el menú de configuración.
- 2. Confirme la entrada "SEnSo" con "OK".
- 3. Confirme la entrada"LEArn" con "OK".
- ✓ La pantalla energética y meteorológica busca nuevos sensores y adaptadores.
- ✓ Los dispositivos que se encuentran en el modo de programación se muestran como "Device gas, electricity, sensor 1,2,3" o como "LAN" o "Outdoors".
- 4. Pulse "OK".
- $\checkmark$  Todos los sensores encontrados se seleccionan y parpadean.
- 5. Seleccione con "+" o "-" un sensor individual o todos los sensores.
- 6. Confirme con "OK".
- Tras la asignación correcta, la pantalla energética y meteorológica muestra los datos transmitidos. Si aún no existen datos actuales, en primer lugar se muestra "-88".

# ¿Por qué no se puede asignar un sensor/adaptador?

Si un sensor o un adaptador no se puede asignar a la pantalla energética y meteorológica, puede deberse a que ya existe una asignación (no intencionada o incorrecta) de ese sensor o adaptador.

En este caso se deberán borrar las asignaciones existentes, en caso necesario, antes de asignar.

# Borrar asignación

El modo para borrar la asignación de los sensores y adaptadores solo es posible en la pantalla energética y meteorológica.

Para borrar una asignación:

- 1. Pulse "Sensor" y "Energy" durante más de 3 segundos para iniciar el menú de configuración.
- 2. Confirme la entrada "SEnSo" con "OK".
- 3. Seleccione con "+" o "-" la entrada "CLEAr" y confirme con "OK".
- 4. Seleccione con "+" o "-" el sensor que desea borrar y confirme con "OK".
- ✓ El sensor seleccionado se borra y la indicación cambia a la entrada "SEnSo".

# Ajustes en el menú de configuración

Los ajustes de la pantalla energética y meteorológica se realizan en el menú de configuración. Se encuentran disponibles los siguientes puntos de menú:

| Menú                    | Posibilidades de ajuste:                                                                                                    |  |  |  |  |
|-------------------------|----------------------------------------------------------------------------------------------------|--|--|--|--|
| SEnSo<br>LEArn<br>CLEAr | Asignar / borrar sensores<br>Los sensores se asignan<br>Las asignaciones se borran                                                                   |  |  |  |  |
| tAuto<br>on<br>oFF      | Aceptar la fecha y la hora del portal (con adaptador LAN)<br>La fecha y la hora se aceptan del portal<br>La fecha y la hora no se aceptan del portal |  |  |  |  |
| tiME                    | Ajustar la hora                                                                                                    |  |  |  |  |
| dAtE                    | Ajustar la fecha                                                                                                    |  |  |  |  |
| LAN<br>LAn1<br>LAn2     | Selección de canal para el adaptador LAN<br>El adaptador LAN se asigna al canal 1<br>El adaptador LAN se asigna al canal 2                           |  |  |  |  |
| Contr                   | Ajuste de contraste entre los valores 01-16 para la pantalla                                                                                         |  |  |  |  |
| EL.Co                   | Introducción del precio de la corriente por kilovatio-hora                                                                                           |  |  |  |  |
| GAS.Co                  | Introducción del precio del gas por kilovatio-hora                                                                                                   |  |  |  |  |
| GAS.F                   | Factor de conversión gas - kWh/m <sup>3</sup>                                                                                                    |  |  |  |  |
| El.Co2                  | Cantidad en gramos de $CO_2$ / kWh de corriente (podrá obtener la información sobre el consumo de $CO_2$ en su proveedor energético)                 |  |  |  |  |
| GAS.Co2                 | Cantidad en gramos de $\rm CO_2$ / kWh de gas (podrá obtener la información sobre el consumo de $\rm CO_2$ en su proveedor energético)               |  |  |  |  |
| oLd.EL                  | Consumo del año anterior de corriente (sensor de contador eléctrico)                                                                                 |  |  |  |  |
| oLd.GAS                 | Consumo del año anterior de gas (sensor de contador de gas)                                                                                          |  |  |  |  |
| dAt.EL                  | Fecha de facturación de corriente (sensor de contador eléctrico)                                                                                     |  |  |  |  |
| dAt.GAS                 | Fecha de facturación de gas (sensor de contador de gas)                                                                                              |  |  |  |  |
| d.S.t.<br>on<br>oFF     | Cambio horario automático de invierno/verano<br>El cambio horario automático está activado.<br>El cambio horario automático está desactivado.        |  |  |  |  |
| Euro<br>on<br>oFF       | Moneda de la indicación de gastos energéticos<br>Euro €<br>Moneda extranjera \$                                                                      |  |  |  |  |
| t.oFF                   | Offset de temperatura para el interior                                                                                                    |  |  |  |  |
| r-MEM                   | Reponer los valores energéticos almacenados de un sensor seleccio-<br>nado                                                                           |  |  |  |  |
| rESEt                   | Reponer la pantalla energética y meteorológica al ajuste de fábrica                                                                                  |  |  |  |  |

# Menú de configuración - Manejo

- 1. Para iniciar el menú de configuración pulse las teclas "Sensor" y "Energy" durante más de 3 segundos.
- ✓ En la parte inferior de la pantalla se muestran las rotulaciones que se aplican para las cuatro teclas de manejo dentro del menú de configuración.
- 2. Con "+" y "-" podrá avanzar y retroceder página en el menú.
- 3. Confirme la selección con "OK".
- 4. Con "Menu" podrá cambiar al nivel de menú anterior.

Si durante 60 segundos no se pulsa ninguna tecla, la indicación sale del menú de configuración sin guardar las modificaciones.

# i

# Indicación de los puntos de menú

En los puntos de menú se muestra en primer lugar el último valor ajustado.

# Ejemplo: Ajustar contraste

- 1. Pulse las teclas "Sensor" y "Energy" durante más de 3 segundos para iniciar el menú de configuración.
- 2. Seleccione la entrada "Contr" con "+" o "-".
- 3. Pulse "OK".
- ✓ El valor activo momentáneamente se representa parpadeando (p. ej. "05").
- 4. Ajuste el valor de contraste con "+" o "-" y confirme con "OK".
- ✓ La indicación retrocede al nivel de menú siguiente más elevado ("Contr").

# Ejemplo: Introducción del precio de la corriente por kilovatio-hora

- 1. Pulse las teclas "Sensor" y "Energy" durante más de 3 segundos para iniciar el menú de configuración.
- 2. Seleccione la entrada "EL.Co" con "+" o "-".
- 3. Pulse "OK".
- ✓ La última cifra del precio de corriente que se debe introducir parpadea.
- 4. Confirme el valor con "+" o "-" y confirme con "OK".
- ✓ La siguiente cifra del precio de corriente que se debe introducir parpadea.
- 5. Introduzca los demás datos como se ha descrito arriba.
- ✓ Después de la última confirmación con "OK", la indicación retrocede al nivel de menú siguiente más elevado ("EL.Co").

# Montaje de la pantalla energética y meteorológica

La pantalla energética y meteorológica se puede montar con o sin marco de cubierta. Para el montaje en una caja empotrada, la pantalla energética y meteorológica se deberá montar con un marco de cubierta.

El marco de cubierta doble sin listón intermedio no está incluido en la entrega.

A continuación se describe el montaje con marco de cubierta. Para el montaje en la pared sin marco, proceda de manera análoga (sin marco de cubierta).

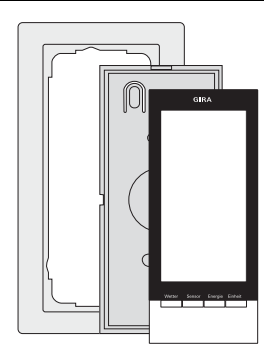

# Montaje en la pared

Antes del montaje asegúrese de que no hay cables que recorran la pared.

- 1. Marque los orificios de sujeción.
- 2. Taladre los orificios de sujeción e inserte los tacos.
- 3. Fije la placa de montaje con el marco de cubierta en la pared mediante dos tornillos.
- Coloque y encaje la pantalla energética y meteorológica en la placa de montaje.

# Montaje en caja

- 1. Coloque la placa de montaje con el marco de cubierta en la caja empotrada.
- 2. Fije la placa de montaje con el marco de cubierta mediante dos tornillos en el anillo de fijación de la caja empotrada.
- Coloque y encaje la pantalla energética y meteorológica en la placa de montaje.

# Desmontaje de la pantalla energética y meteorológica

Para el desmontaje, presione el gancho de encaje inferior de la pantalla energética y meteorológica con un destornillador y al mismo tiempo retire la pantalla energética y meteorológica de la placa de montaje.

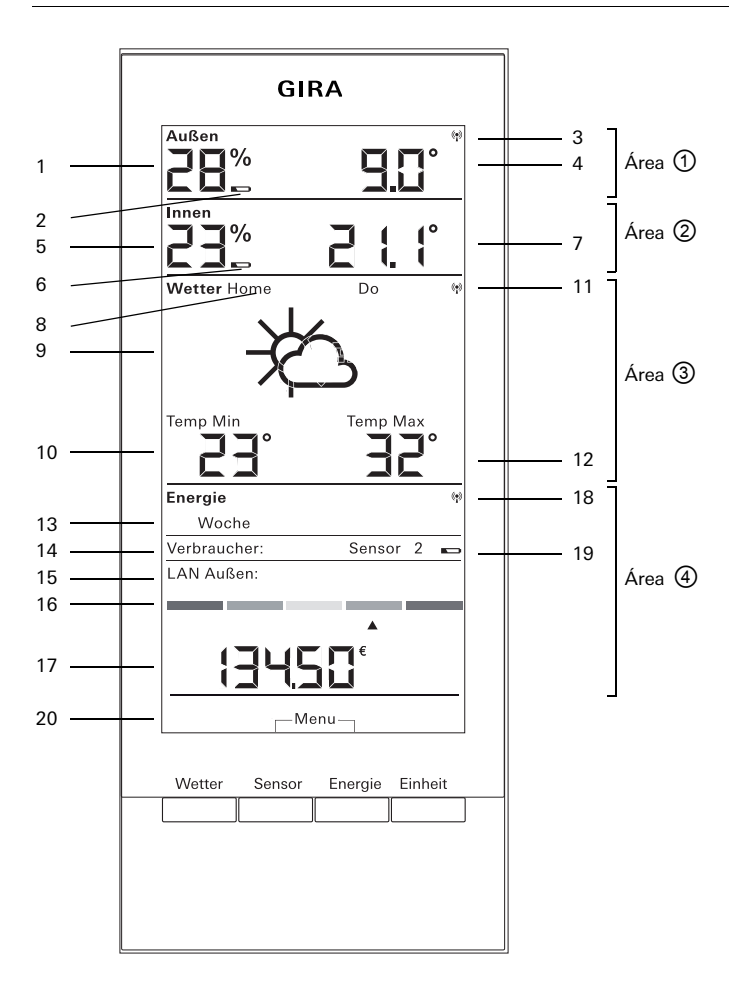

| N°     | Símbolo                    | Descripción                                                                         |  |  |  |
|--------|----------------------------|-------------------------------------------------------------------------------------|--|--|--|
| Áre    | a ()                       | Área para la temperatura exterior y la humedad exterior                             |  |  |  |
| 1      | Indicación                 | Humedad del aire                                                                    |  |  |  |
| 2      | Pila                       | Estado de las pilas "vacío" de un sensor exterior                                   |  |  |  |
| 3      | Antena                     | Sensor exterior recibido                                                            |  |  |  |
| 4      | Indicación                 | Temperatura                                                                         |  |  |  |
| Áre    | a 🛛                        | Área para la temperatura interior y la humedad interior                             |  |  |  |
| 5      | Indicación                 | Humedad del aire en la pantalla energética y meteorológica                          |  |  |  |
| 6      | Pila                       | Estado de las pilas "vacío" de la pantalla energética y<br>meteorológica            |  |  |  |
| 7      | Indicación                 | Temperatura / humedad del aire                                                      |  |  |  |
| Áre    | a 🕲                        | Área para el pronóstico meteorológico                                               |  |  |  |
| 8      | Inicio                     | La pantalla energética y meteorológica está asignada como canal 1 al adaptador LAN  |  |  |  |
| 9      | Situación<br>meteorológica | Situación meteorológica esperada                                                    |  |  |  |
| 10     | Indicación                 | Temperatura mínima, humedad del aire, velocidad del viento, probabilidad de lluvia  |  |  |  |
| 11     | Antena                     | Sincronización con el adaptador LAN                                                 |  |  |  |
| 12     | Indicación                 | Temperatura máxima, temperatura actual                                              |  |  |  |
| Área 🕢 |                            | Área para el consumo energético                                                     |  |  |  |
| 13     | Día, semana,               | Intervalo temporal de comparación                                                   |  |  |  |
| 14     | Consumidor                 | Sensor seleccionado actualmente<br>En el modo de programación: Sensores disponibles |  |  |  |
| 15     | LAN, exterior              | En el modo de programación: Sensores disponibles                                    |  |  |  |
| 16     | Indicador de<br>barras     | Indicador de consumo en comparación con un intervalo<br>temporal anterior           |  |  |  |
| 17     | Indicación                 | Gastos, cantidad de $\rm CO_2$ , consumo de corriente (kWh), consumo de gas (m³)    |  |  |  |
| 18     | Antena                     | Sensor de contador de gas, de contador eléctrico,<br>adaptador energético recibidos |  |  |  |
| 19     | Pila                       | Estado de las pilas "vacío" de un sensor energético                                 |  |  |  |
| 20     | Teclas                     | Función de teclas alternativa                                                       |  |  |  |

# Área ① - Área para la temperatura exterior y la humedad exterior

Si se ha asignado un sensor exterior a la pantalla energética y meteorológica, se ilumina un símbolo de antena en la parte superior derecha de la pantalla.

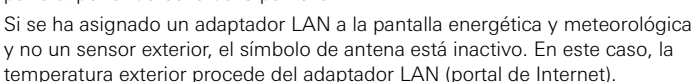

Außen

1%

Si las pilas del sensor exterior están descargadas, se ilumina el símbolo de pila.

# Área 2 - Área para la temperatura interior y la humedad interior

Si las pilas de la pantalla energética y meteorológica están descargadas, se ilumina el símbolo de pila y se dejarán de representar datos en este área. En su lugar se mostrarán rayas. En este caso se deberán sustituir las pilas de la pantalla energética y meteorológica.

# Área 3 - Área para el pronóstico meteorológico

Si se ha asignado un adaptador LAN a la pantalla energética y meteorológica, se podrá representar el pronóstico para el día actual y los tres días siguientes con la tecla "Weather".

Si no se ha asignado ningún adaptador LAN, no se mostrarán símbolos meteorológicos. En su lugar se mostrarán las temperaturas mín./máx. del sensor exterior asignado.

Estos valores mín./máx. se reponen automáticamente una vez al día:

- la temperatura mín. a las 7:30 horas,
- la temperatura máx. a las 19:30 horas

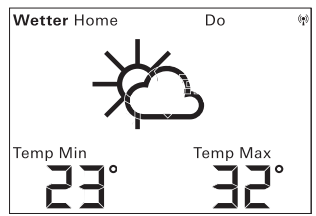

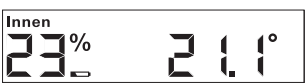

60

# Símbolos meteorológicos

La tabla al margen muestra los símbolos que se utilizan en el área de previsión.

# Datos

En el software del adaptador LAN se pueden ajustar los datos que se muestran en el área de previsión. Se pueden seleccionar las siguientes posibilidades:

- 1. Temperatura mínima y máxima
- 2. Temperatura y velocidad del viento
- 3. Temperatura y humedad del aire
- 4. Temperatura y probabilidad de Iluvia

| Situación<br>meteorológica         | Símbolo    |
|------------------------------------|------------|
| Despejado                          | ¥          |
| Ligeramente nublado                | 检          |
| Nublado                            | \$¢        |
| Muy nublado                        | රු         |
| Niebla                             | *          |
| Chubascos                          | Api        |
| Lluvia leve                        | ġ          |
| Lluvia fuerte                      | ();<br>(); |
| Tormenta                           | ţĊ;        |
| Chubascos en forma de<br>aguanieve | ¥<br>S     |
| Chubascos en forma de<br>nieve     | ₩<br>Å     |
| Aguanieve                          |            |
| Nevada                             | Ś          |

# Área ④ - Área para el consumo energético

Aquí se muestran los datos de los sensores energéticos.

Si las pilas del sensor seleccionado tienen carga baja, se ilumina el símbolo de pila.

En el indicador de consumo energético de color se pueden consultar los siguientes valores de consumo:

- energía consumida en kilovatios-hora (kWh)
- gastos resultantes en Euros (  ${\ensuremath{\varepsilon}}$  ) o en otra moneda (\$)
- CO2 emitido en kilogramos (kgCO2)
- consumo de gas en m<sup>3</sup> (en el sensor de gas),
- potencia instantánea en W (en el adaptador energético)

Con la tecla "Sensor" se selecciona el sensor o el adaptador energético, cuyos datos se deben mostrar.

Con la tecla "Unit" se puede seleccionar la unidad deseada.

Con la tecla "Energy" se pueden seleccionar los siguientes intervalos temporales de consumo:

- Actual: la suma de los últimos 20 minutos.
- Día: la suma del día actual, comenzando a las 0:00 horas.
- Semana: la suma de la semana actual, comenzando el lunes.
- Mes: la suma del mes actual, comenzando el primer día del mes.
- Año: la suma desde el inicio del intervalo temporal de facturación.
  El intervalo temporal de facturación para contadores eléctricos/de gas se puede modificar en el menú de configuración (ajuste de fábrica 01.01). Para los sensores de conector intermedio siempre es válido el 01.01.

Los datos de consumo se guardan dos años en la pantalla energética y meteorológica.

Si se pierde la conexión radioeléctrica con un adaptador energético asignado, parpadea el símbolo de antena y como potencia instantánea se muestra "-188 W".

| Energie      |     |        |   | () <mark>*</mark> ) |
|--------------|-----|--------|---|---------------------|
| Woche        |     |        |   |                     |
| Verbraucher: |     | Sensor | 2 |                     |
| LAN Außen:   | Aus |        |   |                     |
|              |     |        | _ |                     |
|              |     |        |   |                     |
|              |     |        |   |                     |
|              |     |        |   |                     |
|              |     |        |   |                     |

### Indicador de consumo energético

En el indicador de barras de color se compara el consumo actual medido del sensor seleccionado con el consumo del año anterior:

- Si el consumo actual es menor, la flecha en el indicador de barras se desplaza a la sección de color verde claro o verde oscuro. Una sección hacia la derecha significa un 5% menor de consumo.
- Si el consumo actual es mayor que el consumo de un año anterior, la flecha cambia a la sección de color naranja o rojo. Una sección hacia la izquierda significa un 5% más de consumo.

Si no se indica ningún consumo del año anterior, la flecha permanece en las dos primeras semanas después del inicio de la medición en el área amarilla. En este intervalo no pueden compararse valores.

El indicador de consumo energético funciona

- en el adaptador energético 2 semanas después del inicio de la medición,
- en el sensor de contador 2 semanas después del inicio de la medición o inmediatamente, si se registraron los valores del año anterior en el menú de configuración.

El indicador de consumo energético calcula los valores comparativos mediante los siguientes fundamentos:

- Actual: Consumo de los últimos 20 minutos, realizando un cómputo aproximado de un día en comparación con el valor medio del día del año anterior +/- 1 semana.
- Día: Consumo del día anterior en comparación con el valor medio del día del año anterior +/- 1 semana.
- Semana: Consumo de los últimos 7 días en comparación con la semana del año anterior +/- 1 semana.
- Mes: Consumo de los últimos 30 días en comparación con el mes del año anterior.
- Año: Consumo de los últimos 365 días (366 días en años bisiestos) en comparación con el año anterior.

El indicador de consumo energético "Año" está influenciado por la fecha de facturación de corriente/gas ajustable.

En un sensor sin indicación del consumo del año anterior o en un adaptador energético en el primer año se toma como valor comparativo el valor medio resultante de las dos primeras semanas.

### Vista general de las posibilidades de indicación

La siguiente tabla muestra las diferentes posibilidades de indicación dependiendo de los sensores asignados. La parte superior de la tabla muestra los dispositivos asignados. En la parte inferior se muestran los datos representados de las áreas individuales.

| Dispositivos                                  | Ejemplo                    |                                |                                       |                                       |                            |                                |                                       |
|-----------------------------------------------|----------------------------|--------------------------------|---------------------------------------|---------------------------------------|----------------------------|--------------------------------|---------------------------------------|
| existentes                                    | 1                          | 2                              | 3                                     | 4                                     | 5                          | 6                              | 7                                     |
| Pantalla ener-<br>gética y<br>meteorológica   | 1                          | 1                              | 1                                     | 1                                     | 1                          | 1                              | 1                                     |
| Sensor<br>exterior                            |                            | 1                              |                                       | 1                                     |                            | 1                              | 1                                     |
| Adaptador<br>LAN                              |                            |                                | 1                                     | 1                                     |                            |                                | 1                                     |
| Adaptador<br>energético                       |                            |                                |                                       |                                       |                            |                                | 1                                     |
| Sensor de<br>contador eléc-<br>trico o de gas |                            |                                |                                       |                                       | 1                          | 1                              | 1                                     |
| Indicación                                    |                            |                                |                                       |                                       |                            |                                |                                       |
| Área 🛈                                        | Temp.<br>interior          | Temp./<br>humedad<br>exterior  | Temp.<br>exterior<br>(portal)         | Temp./<br>humedad<br>exterior         | Temp.<br>interior          | Temp./<br>humedad<br>exterior  | Temp./<br>humedad<br>exterior         |
| Área @                                        | Hume-<br>dad inte-<br>rior | Temp./<br>humedad<br>interior  | Temp./<br>humedad<br>interior         | Temp./<br>humedad<br>interior         | Hume-<br>dad inte-<br>rior | Temp./<br>humedad<br>interior  | Temp./<br>humedad<br>interior         |
| Área ③                                        |                            | Temp.<br>exterior<br>mín./máx. | Pronós-<br>tico<br>meteoro-<br>lógico | Pronós-<br>tico<br>meteoro-<br>lógico |                            | Temp.<br>exterior<br>mín./máx. | Pronós-<br>tico<br>meteoro-<br>lógico |
| Área ④                                        | Fecha                      | Fecha                          | Fecha                                 | Fecha                                 | Datos<br>energéti-<br>cos  | Datos<br>energéti-<br>cos      | Datos<br>energéti-<br>cos             |

# Ejemplo 1: Ningún dispositivo asignado en la pantalla energética y meteorológica

- Área ① : Temperatura interior
- Área ② : Humedad del aire interior
- Área ③ : en blanco
- Área ④ : Fecha

# Ejemplo 2: Sensor exterior asignado

- Área ① : Temperatura exterior / humedad del aire exterior
- Área ② : Temperatura interior / humedad del aire interior
- Área ③ : Temperatura exterior mín./máx. (Reset de valor mín. a las 7:30 horas, de valor máx. a las 19:30 horas)
- Área ④ : Fecha

# Ejemplo 3: Adaptador LAN asignado

- Área ① : Temperatura exterior (portal de Internet)
- Área ② : Temperatura interior / humedad del aire interior
- Área ③ : Pronóstico meteorológico procedente del portal de Internet
- Área ④ : Fecha

# Ejemplo 4: Sensor exterior y adaptador LAN asignados

- Área ① : Temperatura exterior / humedad del aire exterior
- Área ② : Temperatura interior / humedad del aire interior
- Área ③ : Pronóstico meteorológico procedente del portal de Internet
- Área ④ : Fecha

# Ejemplo 5: Sensor de contador eléctrico/de gas asignado

- Área ① : Temperatura interior
- Área ② : Humedad del aire interior
- Área ③ : en blanco
- Área ④ : Datos energéticos

# Ejemplo 6: Sensor exterior y sensor de contador eléctrico/de gas asignados

- Área ① : Temperatura exterior / humedad del aire exterior
- Área ② : Temperatura interior / humedad del aire interior
- Área ③ : Temperatura exterior mín./máx. (Reset de valor mín. a las 7:30 horas, de valor máx. a las 19:30 horas)
- Área ④ : Datos energéticos

# Ejemplo 7: Sensor exterior, adaptador LAN, adaptador energético y sensor de contador eléctrico/de gas asignados

- Área ① : Temperatura exterior / humedad del aire exterior
- Área ② : Temperatura interior / humedad del aire interior
- Área ③ : Pronóstico meteorológico procedente del portal de Internet
- Área ④ : Datos energéticos

La pantalla energética y meteorológica recibe datos de los sensores y de los adaptadores a intervalos de 2 - 3 minutos.

Debido a que la transmisión radioeléctrica se realiza en un camino de transmisión no exclusivo, no se pueden descartar interferencias. Las inducciones parásitas pueden ser provocadas, entre otros, por procesos de conmutación, motores eléctricos o también dispositivos eléctricos defectuosos.

Si se producen radiointerferencias por las que se cancela la transmisión de datos regular del sensor / adaptador a la pantalla energética y meteorológica, se perderá la denominada sincronización radioeléctrica entre ambos dispositivos.

Una señal de falta de sincronización radioeléctrica es el parpadeo del símbolo de antena en el área del sensor / adaptador correspondiente.

Si se pierde la sincronización, la pantalla energética y meteorológica buscará el sensor / adaptador una vez al día a una hora fijada durante un máximo de 6 minutos.

Para restablecer la sincronización manualmente, se deberá borrar la asignación del sensor / adaptador a la pantalla energética y meteorológica y asignarse de nuevo, como se describe en el capítulo "Asignar".

Al borrar la asignación de un sensor de corriente o de gas o de un adaptador energético a la pantalla energética y meteorológica se perderán los datos energéticos del sensor que se hayan mostrado en el día actual.

Todos los datos mostrados antes del día actual permanecen guardados en la pantalla energética y meteorológica.

Las siguientes causas pueden impedir la comunicación radioeléctrica correcta entre la pantalla energética y meteorológica y el sensor / adaptador:

# Sin recepción - La distancia entre el emisor y la pantalla energética y meteorológica es demasiado amplia/reducida

La distancia entre el emisor y la pantalla energética y meteorológica debería ser superior a 0,5 m. Al aire libre se puede obtener un alcance de 100 m.

#### Sin recepción - Presencia de materiales fuertemente aislantes entre el emisor y la pantalla energética y meteorológica (paredes gruesas, hormigón armado,...)

Modifique la posición del emisor y/o de la pantalla energética y meteorológica.

#### El emisor es bloqueado por una fuente de interferencia (dispositivo radioeléctrico, auriculares / altavoces radioeléctricos)

Elimine la fuente de interferencia o modifique la posición del emisor y/o de la pantalla energética y meteorológica.

A menudo las interferencias solo se producen limitadas temporalmente (radiotelefonía) o se pueden eliminar de forma muy sencilla. Si en su casa o en el vecindario se utilizan p. ej. auriculares radioeléctricos, intercomunicadores radioeléctricos para bebés o dispositivos similares en la misma banda de frecuencias, en la mayoría de los casos su duración de conexión está limitada temporalmente.

La mayoría de estos dispositivos permiten el cambio a una frecuencia sin interferencias. Una medida de este tipo puede suprimir las interferencias de manera eficaz.

# Mantenimiento y limpieza

El producto está libre de mantenimiento, exceptuando un posible cambio de pilas necesario. Las reparaciones deberán ser realizadas por personal especializado. Limpie el producto con un paño suave, limpio, seco y sin pelusas.

Para eliminar acumulaciones excesivas de suciedad puede humedecer el paño ligeramente con agua tibia.

No utilice productos de limpieza con contenido de disolvente. La caja de plástico y la rotulación podrían verse afectadas como consecuencia.

#### Datos técnicos

| Suministro de tensión:                   | 3 V +/- 20%               |
|------------------------------------------|---------------------------|
| Pilas:                                   | 2 x pilas LR6 (Mignon/AA) |
|                                          | No utilice acumuladores.  |
| Consumo de corriente:                    | aprox. 140 μΑ             |
| Intervalo de transmisión radioeléctrica: | 2 a 3 minutos (dinámico)  |
| Frecuencia de recepción:                 | 868,35 MHz                |
| Alcance al aire libre:                   | 100 m                     |
| Rango de temperatura ambiente:           | 0 a 50 °C                 |
| Dimensiones (An x Al x Pr):              | 68 x 105 x 30 mm          |

# i

# Nota

El fabricante y el distribuidor de la pantalla energética y meteorológica no asumen ninguna responsabilidad por valores de medición incorrectos y por las consecuencias que pueden resultar de ello.

Los datos meteorológicos son suministrados por un proveedor externo. El fabricante y el distribuidor no tienen ninguna influencia sobre los datos y pronósticos meteorológicos transmitidos. El fabricante no asume ninguna garantía por la disponibilidad interrumpida y la exactitud de los datos.

En la siguiente tabla se pueden anotar todos los datos que sean necesarios para la puesta en funcionamiento de la pantalla energética y meteorológica.

| Parámetros                                                  | Valor |
|-------------------------------------------------------------|-------|
| Precio de la corriente por kilovatio-hora                   |       |
| Precio del gas por kilovatio-hora                           |       |
| Factor de conversión gas - kWh/m <sup>3</sup>               |       |
| Cantidad en gramos de CO <sub>2</sub> / kWh<br>de corriente |       |
| Cantidad en gramos de CO <sub>2</sub> / kWh<br>de gas       |       |
| Consumo del año anterior de corriente                       |       |
| Consumo del año anterior de gas                             |       |
| Fecha de facturación de corriente                           |       |
| Fecha de facturación de gas                                 |       |

#### Nota para la eliminación

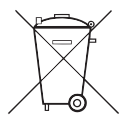

Las pilas vacías deben retirarse inmediatamente y reciclarse de forma ecológica. No deseche las pilas en la basura doméstica. Las autoridades municipales le ofrecerán información sobre eliminación ecológica. El consumidor final está obligado a la devolución de las pilas usadas de acuerdo con las normas legales.

#### Declaración de conformidad

La pantalla energética y meteorológica puede utilizarse en todos los países de la UE y de la EFTA (Asociación Europea de Libre Comercio o "AELC"). Podrá encontrar la declaración de conformidad en el área de descarga www.download.gira.de.

#### Garantía

La garantía es efectiva dentro del marco las disposiciones legales a través de un establecimiento especializado.

Entregue o envíe el dispositivo defectuoso libre de franqueo con una descripción del problema a su distribuidor correspondiente (establecimiento especializado/empresa de instalación/establecimiento especializado en electricidad).

Éste se encargará de enviar los dispositivos al Gira Service Center.

Gira Giersiepen GmbH & Co. KG Sistemas para instalaciones eléctricas P.O. Box 1220 42461 Radevormwald Alemania Tel +49 (0) 2195 / 602 - 0 Fax +49 (0) 2195 / 602 - 191 www.gira.com info@gira.com

# GIRA